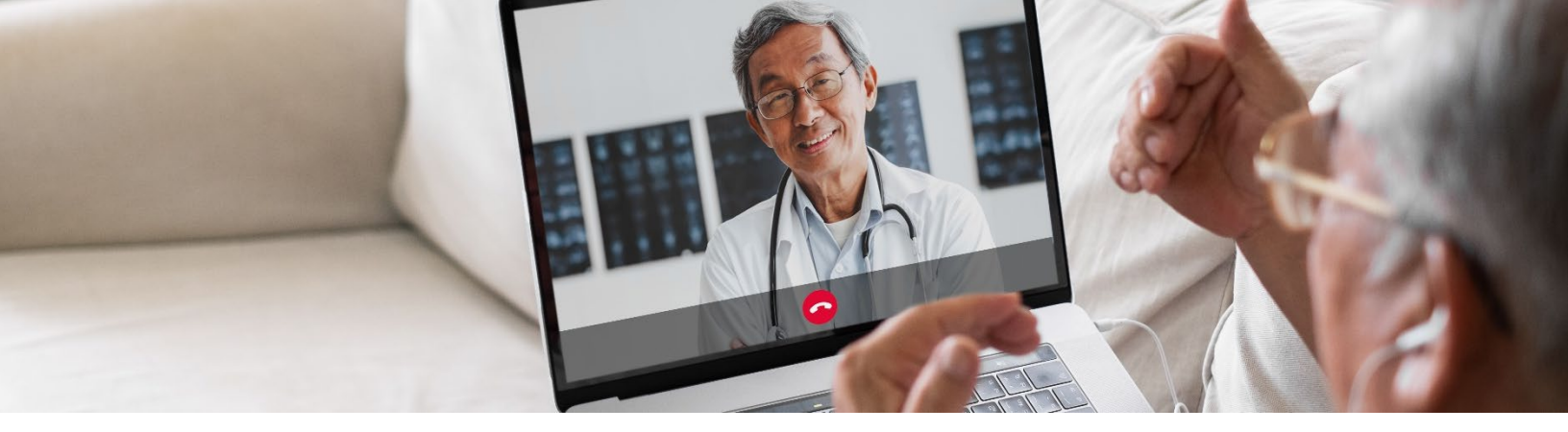

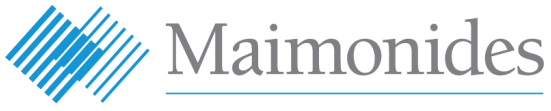

**Virtual Care** 

# 虛擬就診病人快速入門指南

歡迎使用 Maimonides Virtual Care !

無論您選擇下載應用程式或使用電腦,本指南將幫助您開始使用 Maimonides Virtual Care 平台。

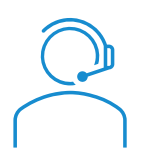

如果您在使用應用程式或註冊時需要協助,請聯絡客戶支援部:**833-392-0783**。

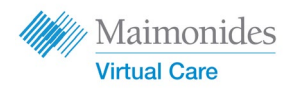

目次

| 如果您已預約虛擬就診:                                                                        | 第3頁 |
|------------------------------------------------------------------------------------|-----|
| 如果您使用手機或平板電腦: 🗍 🛄                                                                  |     |
| ● 在 <b>手機/平板電腦</b> 上註冊 Maimonides Virtual Care                                     |     |
| • 在手機/平板電腦上參加已預約的虛擬就診                                                              |     |
| 如果您使用電腦:                                                                           | 第5頁 |
| ● 在 <b>電腦</b> 上註冊 Maimonides Virtual Care                                          |     |
| • 在電腦上參加已預約的虛擬就診                                                                   |     |
| 如果您尚未預約虛擬就診:                                                                       | 第7頁 |
| <ul> <li>如果您尚未預約但想要註冊,請掃描我們的 QR code 或連線至<br/>maimovirtualcarelogin.org</li> </ul> |     |
| 就診準備小貼士:↔                                                                          | 第8頁 |
| • 為一次 <b>成功的虛擬就診</b> 做好準備                                                          |     |

• 在就診前閱讀包含幾個準備步驟的流程表

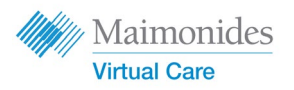

如果您已預約虛擬就診:

□□□ 在**手機/平板電腦**上註冊 Maimonides Virtual Care

當您收到 Maimonides Virtual Care 的電郵邀 請函後,請務必儘快完成以下動作。

- 1. 點擊您的約診電郵邀請函中的 "Get Started" (開始)連結。
- 2. 在下一個畫面中**輸入一個新密碼**,然後點 擊 Continue (繼續)。
- 3. 點擊 "Download our app"(下載我們的應用 程式),然後從應用程式商店下載。
- 4. 開啟 Maimonides Virtual Care 應用程式, 點擊 "Log In"(登入),然後輸入您的電 郵地址和剛剛設定的密碼。

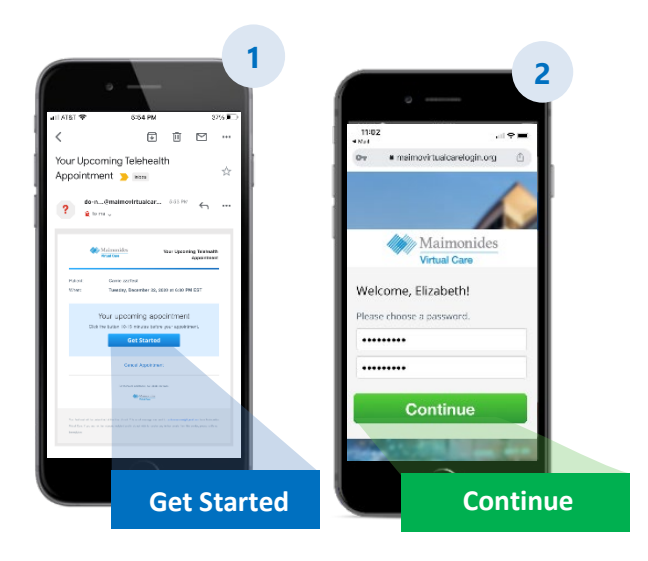

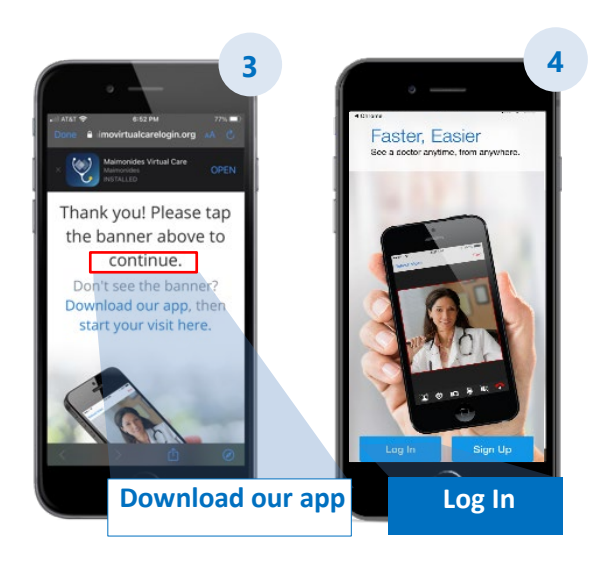

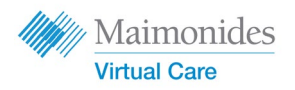

如果您已預約虛擬就診:

# [] \_\_\_\_\_ 在**手機/平板電腦**上參加已預約的虛擬就診

開啟 Maimonides Virtual Care 應用程式,或點擊 您的電郵邀請函中的 Get Started (開始)連結。請務必在您的虛擬就診開始前 10-15 分鐘參加。

- 點擊 "Continue" (繼續),然後點擊 "Agree and Continue" (同意並繼續)來同意 Terms of Use (使用條款)。
- 點擊 "Start Visit"(開始就診),然後點擊 "Get Started"(開始)。輸入您的 Phone Number (電話號碼),然後點擊 "Continue"(繼 續)。
- 填寫 "Describe your reason for today's visit"(描述您今天就診的原因)。點擊核取方塊,確認您已收到有關隱私保護的說明,然後點擊 "Continue"(繼續)。
- 4. 點擊 "OK" (確認),允許應用程式使用您的麥 克風和相機。
- 5. 您現已進入虛擬候診室。您的醫生很快就會招 呼您,開始您的第一次虛擬就診。
- 如果您已要求提供口譯員,請稍候片刻,等 待您的口譯員加入。

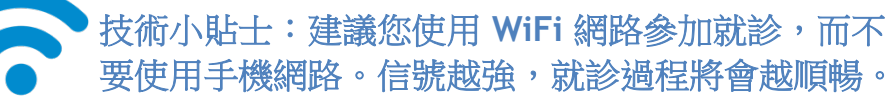

欲知更多實用小貼士,請參閱第8頁:「為一次成功的虛擬就診做好準備」。

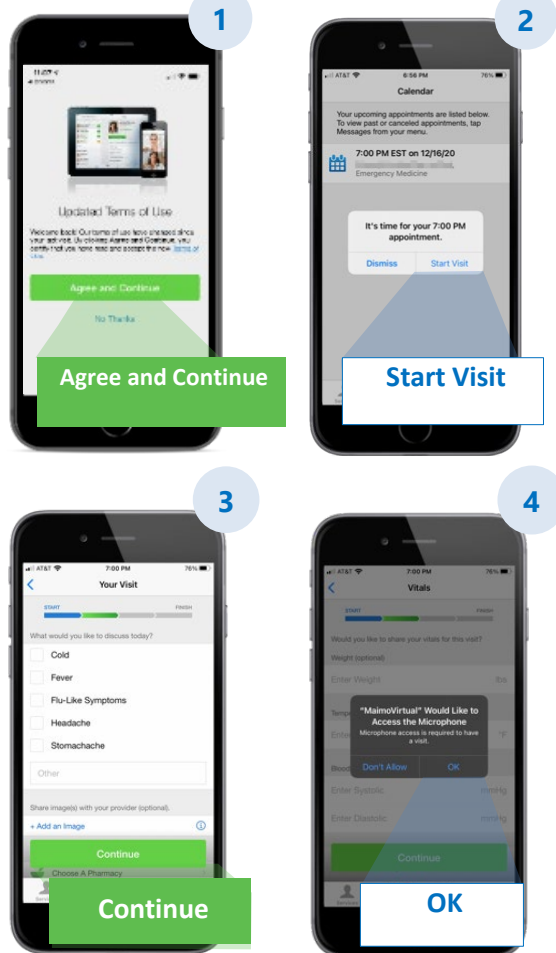

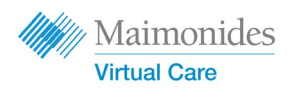

如果您已預約虛擬就診:

在電腦上註冊 Maimonides Virtual Care

當您收到 Maimonides Virtual Care 的電郵邀請函後,請務必儘快完成以下動作。

- 點擊您的電郵邀請函中的"Get Started"(開始),在網頁瀏覽器中開啟連結。
   小貼士:用 Google Chrome 開啟 Maimonides
   Virtual Care 可提供最佳體驗(點此免費下載 Chrome)。
- 输入一個新密碼,然後點擊 "Change Password" (變更密碼)。在下一個畫面中,勾選方塊以表 示您同意 Terms of Use(使用條款),然後點擊 "Continue"(繼續)。
- 3. 輸入您的電郵地址和密碼,進行第一次登入。

**技術小貼士**:在您的虛擬就診開始前,確 保您的電腦有一個正常運作的攝影機。使 用耳機麥克風,能讓您更清楚聽見醫生說 話,也能提高隱私性。

欲知更多實用小貼士,請參閱第8頁:「為一次成功的虛擬就診做好準備」。

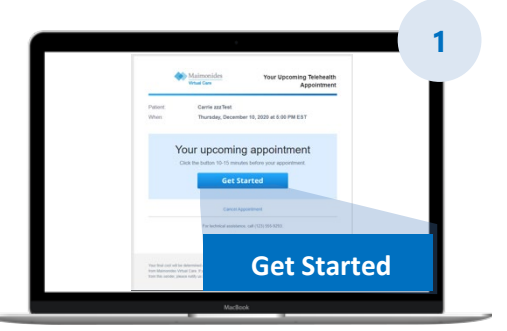

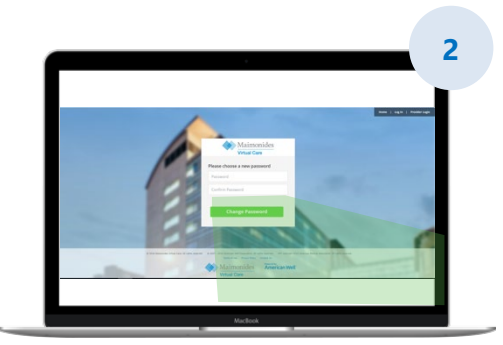

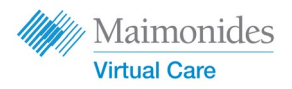

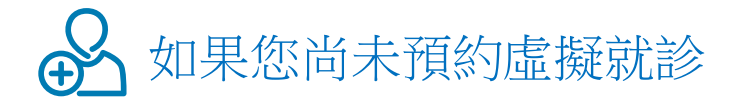

用智慧型手機的相機掃描 QR code 或連線至我們的網站,下載新的應用程式

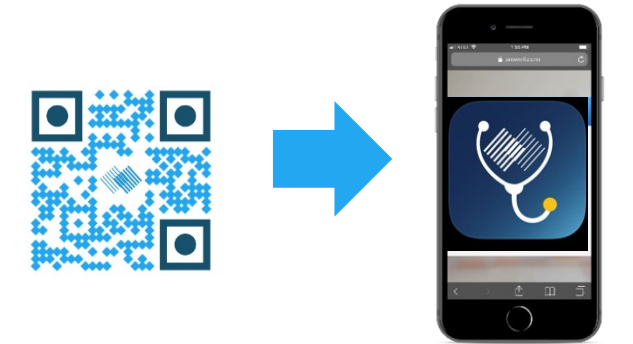

 如果您尚未預約虛擬就診,但您想註冊,請下載 Maimonides Virtual Care 應 用程式,或用電腦連線至網址:<u>maimovirtualcarelogin.org</u>

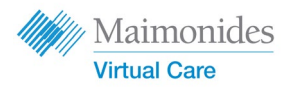

### 在電腦上參加已預約的虛擬就診

點擊您的電郵邀請函中的 Get Started (開始)連結,開啟 Maimonides Virtual Care (見以上步驟 1)。請務必在您的虛擬就診開始前 10-15 分鐘參加。

提醒:用Google Chrome 開啟 Maimonides Virtual Care 可提供最佳體驗。

注意:您的電腦必須配備網路攝影機和喇叭,才能參加虛擬就診。

- 輸入您的 Phone Number (電話號碼) 〔您可以 Invite Guests (邀請訪客),輸入他們的電郵地 址〕,然後點擊 "Continue" (繼續)。
- 回答 "What would you like to discuss today?"(您今 天想討論什麼?)。點擊核取方塊,確認您已收到 有關隱私保護的說明,然後點擊 "Continue"(繼 續)。
- 進行一次快速的"Tech Check"(技術檢查),確認 您的聲音和影像可正常運作。請<u>點此</u>進行檢查。當 您確認所有功能運作正常後,點擊"Continue"(繼 續)。
- 您現已進入虛擬候診室,會有一段影片向您說明一 些一般資訊。您的醫生很快就會招呼您,開始您的 第一次虛擬就診。
- 5. 如果您已要求提供口譯員,請**稍候片刻,等 待您的口譯員**加入。

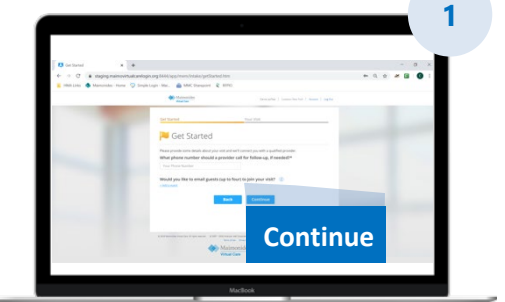

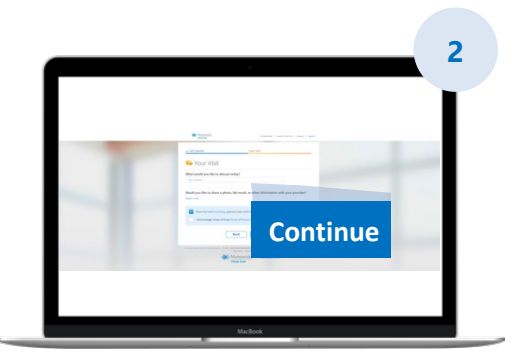

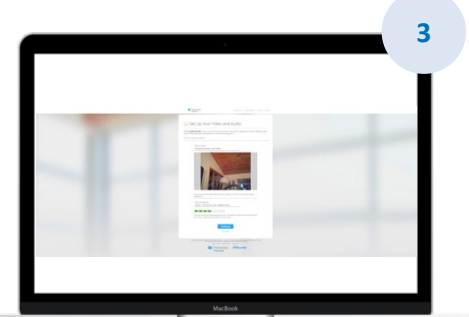

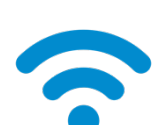

**技術小貼士**:建議您使用 WiFi 網路參加就診,而不 要使用手機網路。信號越強,就診過程將會越順 暢。

欲知更多實用小貼士,請參閱第8頁:「為一次成功的虛擬就診做好準備」。

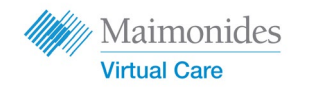

# 為一次成功的虛擬就診做好準備

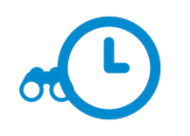

#### 準時參加

- 當您預約虛擬就診後,請檢查您是否收到電郵邀請函。
- 在您的虛擬就診始前 10-15 分鐘,請開啟 Maimonides Virtual Care 應用程式,或點擊您的 電郵邀請函中的 Get Started (開始)連結。

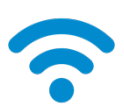

#### 連上互聯網

- · 撥入前,先將您的電腦或行動裝置連上 WiFi 網路。
- 事先測試您的互聯網連線。
- 信號越強,就診過程將會越順暢。

#### 檢查您的聲音

- 確認您的電腦或手機/平板電腦並未設成靜音,且按需要調整音量。
- 使用耳機麥克風, 能讓您更清楚聽見醫生說話, 也能提高隱私性。

#### 調整您的照明

- 確保照明充足,沒有太多來自窗戶的眩光。
- 頂燈的效果最適合虛擬就診。

#### 測試您的相機

- 將您的相機(可能是您的智慧型手機)放在視線高度,大約離您2英呎遠。
- 如果您使用行動裝置連線,請試著將它垂直架起,這樣您就不必在就診時一直拿著。

#### 找一個安靜的地方

- 找一個安靜、私密,不會被人打擾的地方。
- 您的醫生可能需要討論您的病史並詢問有關您健康的敏感問題。

#### 準備進行檢查

- 如果您有體溫計或可以測量心率的科技裝備(如智慧手錶)、脈搏血氧感測器或血糖監 測儀,請將它們準備好並告訴您的醫生。
- 您的醫生可能會引導您進行一些步驟,例如評估腹痛程度、查看皮膚狀況或觀察您的呼吸。
- 如果您是負責協助病人的家長或監護人,病人在就診時必須在場,讓醫生可以看見和聽見病人。

#### 清楚溝通

- 說話要慢且清楚。在就診時,除非醫生指示,否則不要大幅度移動。
- 準備一張清單,列出您的症狀、任何原有疾病,以及正在服用的藥物。

#### 您下次就診前的準備步驟

檢查從以下電郵地址寄來的電子郵件:do-not-reply@maimovirtualcare.com

## 1星期前

- 使用您電郵邀請函中的連結註冊 Maimonides Virtual Care (如果您尚未註冊)。
- 使用這個連結,再次確認您收到正確的虛擬就診日期和時間,然後記在行事曆上。

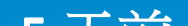